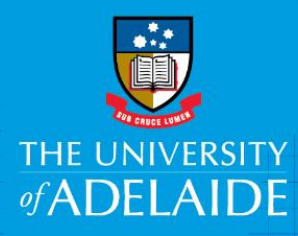

# View an AppoINT eForm status

## Introduction

It's important to be able to identify the status of a single or multiple AppoINT eForms in the approvals workflow. You can do this yourself by following the guide below.

### Procedure

#### View a submitted HR eForm

- 1. In an Internet browser, open the HCM worklist: https://hcm.adelaide.edu.au/
- 2. Sign in using your usual University employee ID and password.
- 3. Select Main Menu >HR eForms>HR eForms Homepage

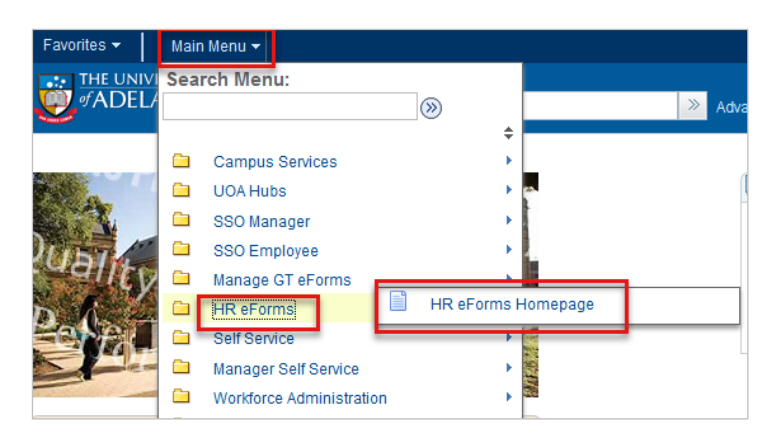

4. Select View a HR eForm, enter either the eForm ID or Empl ID and click Search.

| View a HR eForm<br>Enter any information you have and click Search. Leave fields blank for a list of all values. |                 |   |  |  |  |
|----------------------------------------------------------------------------------------------------|-----------------|---|--|--|--|
| Find an Existing Value                                                                                           | e               |   |  |  |  |
| Search Criteria                                                                                                  |                 |   |  |  |  |
| eForm ID:                                                                                                    | begins with     | ] |  |  |  |
| Worknow Form Type:                                                                                               | begins with 🗸   |   |  |  |  |
| Workflow Form Status                                                                                             | 5: =            | - |  |  |  |
| Empl ID:                                                                                                    | begins with 👻 🔍 |   |  |  |  |
| Empl Record:                                                                                                    | begins with 👻 🔍 |   |  |  |  |
| Last Name:                                                                                                    | begins with 👻 🔍 |   |  |  |  |
| Form Condition:                                                                                                  | begins with 👻 🔍 |   |  |  |  |
| Case Sensitive                                                                                                   |                 |   |  |  |  |
|                                                                                                    |                 |   |  |  |  |
| Search Clear Basic Search 🖾 Save Search Criteria                                                                 |                 |   |  |  |  |

5. You'll then be able to view the submitted eForm.

#### Viewing the workflow status (Process Visualiser)

1. Scroll down to the bottom of the eForm and click Next.

| _                   |                         |                          |          |                  |            |               |  |  |
|---------------------|-------------------------|--------------------------|----------|------------------|------------|---------------|--|--|
| Tra                 | nsaction / Si           | gnature Log              |          |                  |            |               |  |  |
|                     | Current<br>DateTime     | Role Name                | User ID  | User Description | Action     | <u>Status</u> |  |  |
| 1                   | 27/01/2017<br>2:15:43PM | GT Hiring<br>Coordinator | a1615546 | Martina Varga    | Submit     | Pending       |  |  |
| 2                   | 02/03/2017<br>9:43:32AM | GT Employee<br>Services  | a1216875 | Johanna Schipper | Approve    | Part Apprv    |  |  |
| 3                   | 02/03/2017<br>9:43:53AM | GT Head of Schools       |          |                  | CustmRoute | Part Apprv    |  |  |
| 4                   | 02/03/2017<br>9:43:56AM | GT Faculty Head          |          |                  | CustmRoute | Part Apprv    |  |  |
| 5                   | 02/03/2017<br>9:43:59AM | GT Executive Dean        |          |                  | CustmRoute | Part Apprv    |  |  |
| 6                   | 02/03/2017<br>9:44:03AM | GT Head of HR            |          |                  | CustmRoute | Part Apprv    |  |  |
| 7                   | 02/03/2017<br>9:45:08AM | GT Vice Chancellor       | a1001479 | Michael Brooks   | Approve    | Part Apprv    |  |  |
| Comments            |                         |                          |          |                  |            |               |  |  |
| Your Comment:       |                         |                          |          |                  |            |               |  |  |
|                     |                         |                          |          |                  |            |               |  |  |
|                     |                         |                          |          |                  |            |               |  |  |
| Comment History:    |                         |                          |          |                  |            |               |  |  |
| << Previous Next >> |                         |                          |          |                  |            |               |  |  |
| << Search           |                         |                          |          |                  |            |               |  |  |
|                     |                         |                          |          |                  |            |               |  |  |
|                     |                         |                          |          |                  |            |               |  |  |
|                     |                         |                          |          |                  |            |               |  |  |

2. You can now see the status of the eForm on the Process Visualiser. In this example, it's sitting with the Employee for action.

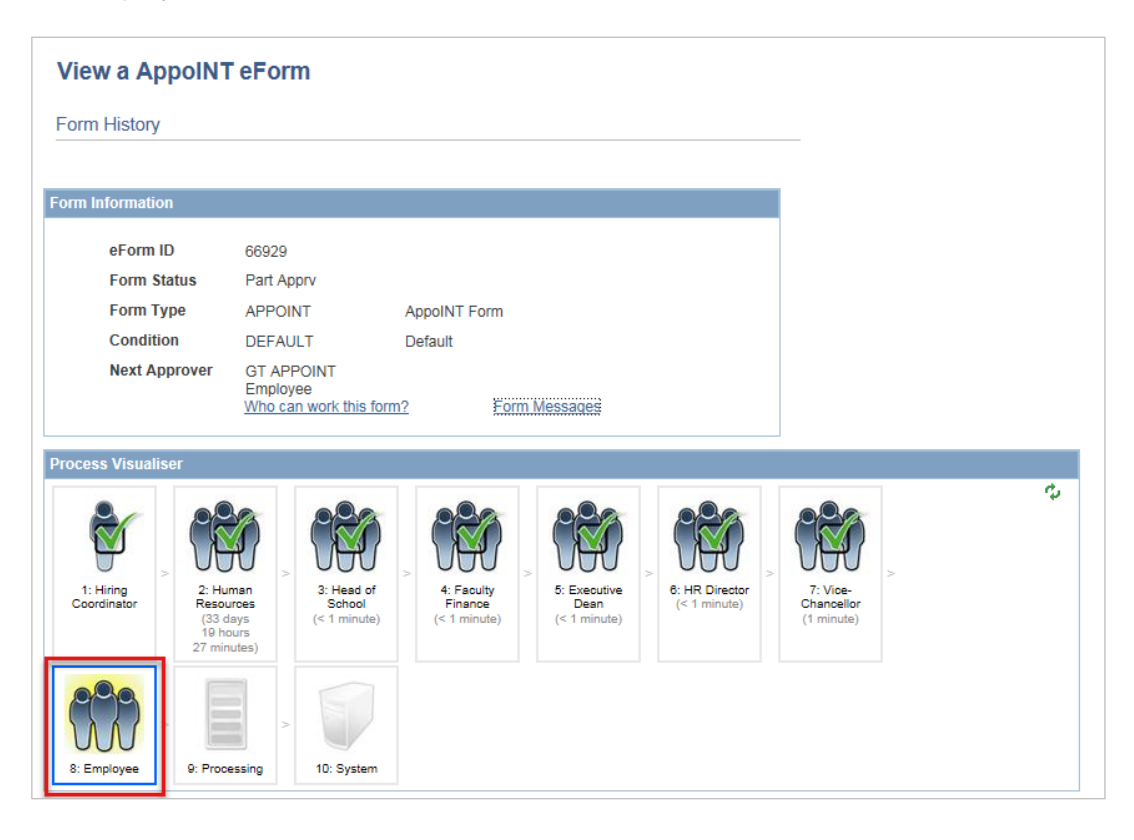

3. Refer to this table to confirm the status of the workflow.

| lcon                                                                 | Meaning                                                                                                    |
|----------------------------------------------------------------------|----------------------------------------------------------------------------------------------------|
| 3: Human<br>Resources<br>(3 minutes)                                 | <u>Green Tick</u><br>The task has been completed by the appropriate person.<br>It also shows when the task was complete in brackets.                                                                                                    |
| 2: School<br>Contact                                                 | Blue outline<br>The form is sitting in the users worklist and requires<br>actioning.                                                                                                    |
| 9: VC                                                                | <u>Green Arrow</u><br>The form will bypass this step as it is not required.                                                                                                    |
| 10: Human<br>Resources                                               | <u>Greved out</u><br>The form will workflow to this step in the approval process<br>and will require action via their worklist<br>Note: If the visualiser task is greyed out at the Supervisor<br>level, then the form has bypassed the supervisor and<br>was actioned by the School Contact                          |
| 6: Faculty<br>Finance<br>(4 minutes)                                 | <u>Blue arrow</u><br>The form has been declined at that step in the approval<br>process and therefore has been pushed back to the<br>relevant previous step which will be shown as a blue<br>outline.                                                                                                    |
| 10: Human<br>Resources<br>(14 minutes) > 11: Employee<br>(5 minutes) | Blue Arrow (Employee) and red cross (HR)<br>When an employee declines a new contract, the<br>visualiser will show a blue arrow on the employee's task<br>directed at Human resources<br>When the task has been declined, Human Resources will<br>Terminate the contract, and the 'x' will appear in the<br>visualiser |
| 12:<br>Processing                                                    | <u>Green tick on System box</u><br>Once the form has been processed and the contract has<br>been generated and accepted by the staff member, the<br>process and system boxed will be ticked and the eForm<br>process has been completed and the data has loaded to<br>PeopleSoft                                      |

## **Contact Us**

For further support or questions, please contact the Service Centre on +61 8 8313 1111 or hrservicecentre@adelaide.edu.au